## Multi-factor authentication system How to access using VPN

### 2022/3/24

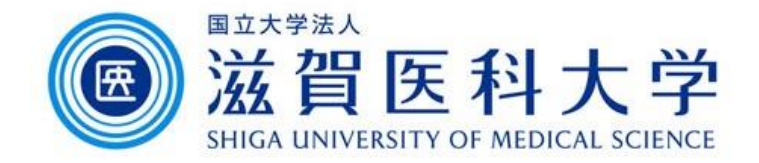

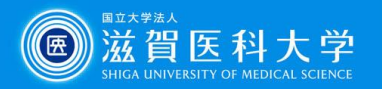

### Overall flow

- 1. Access the VPN service from university's homepage.
- 3. Login the VPN service and select the Multi-factor authentication page.
- 3. Select any authentication registration page from the Multifactor authentication page.

FIDO authentication setting can not be done from VPN.

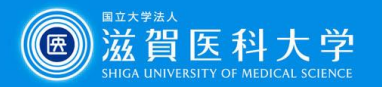

1. Access the VPN service from university's homepage.

Faculty and staff

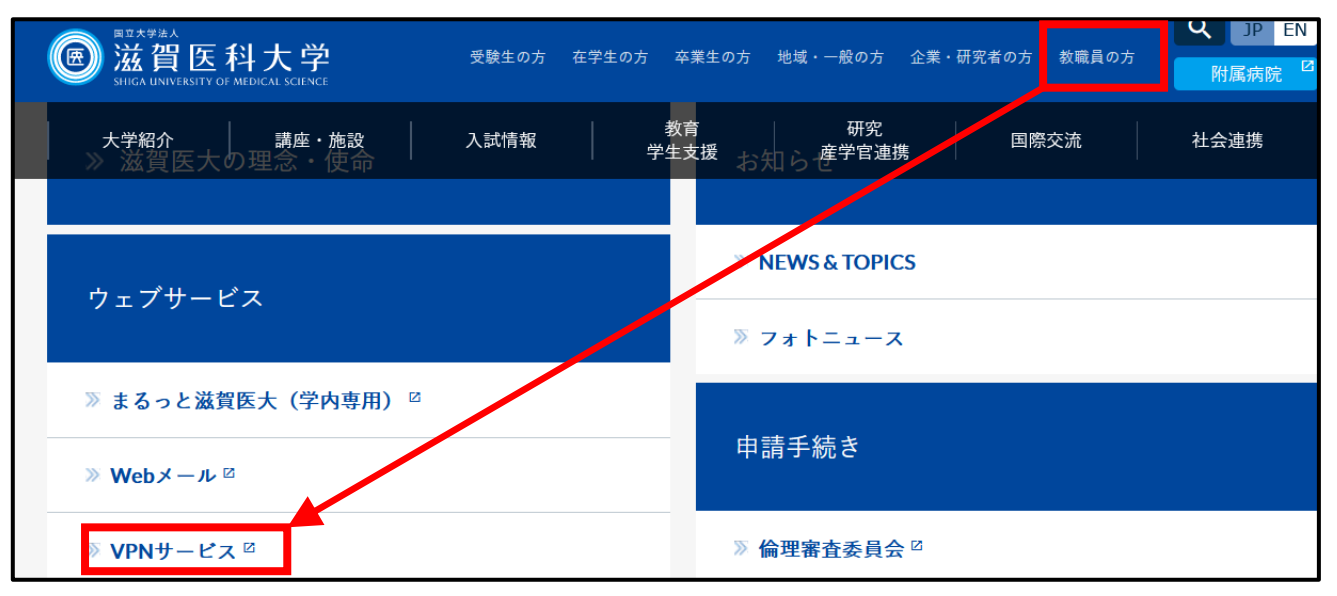

#### Students

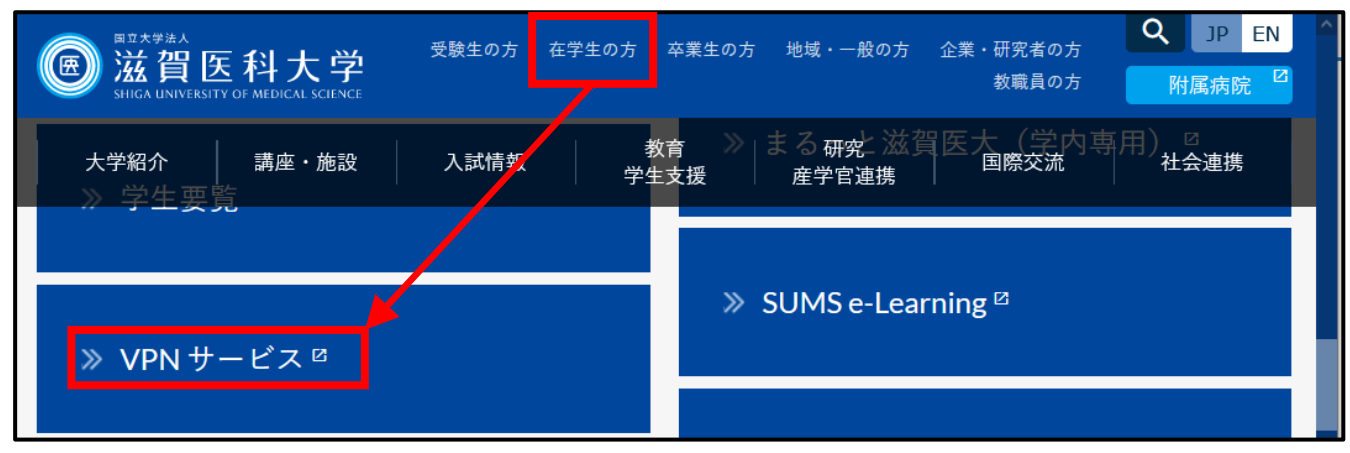

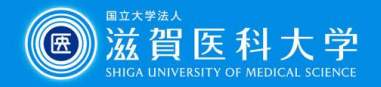

### 2-1. Enter ID and password of campus mail and log in.

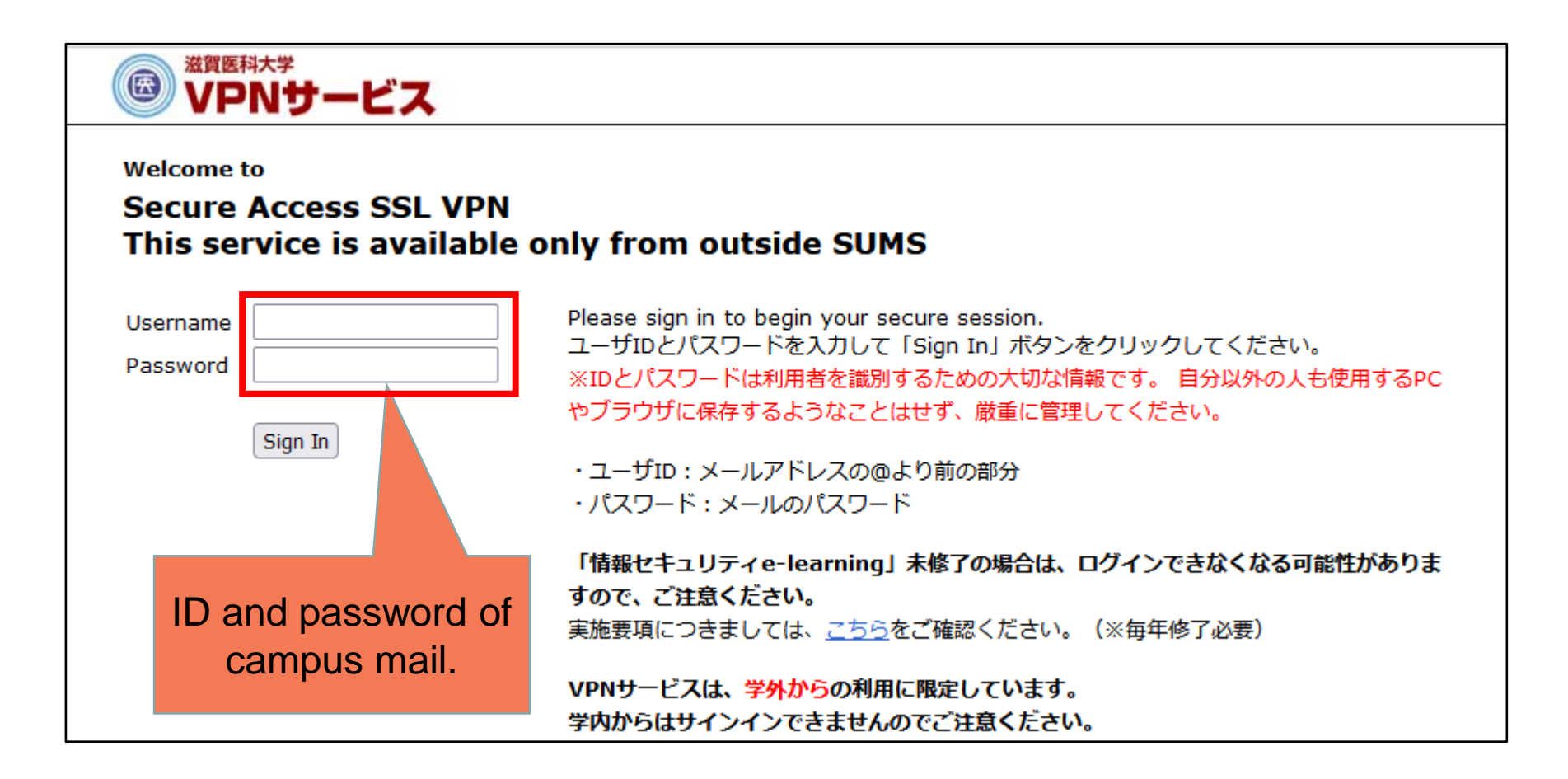

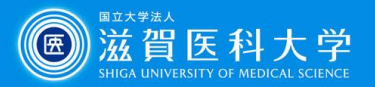

# 2-2 Select the "Multi-factor authentication" from the VPN service menu.

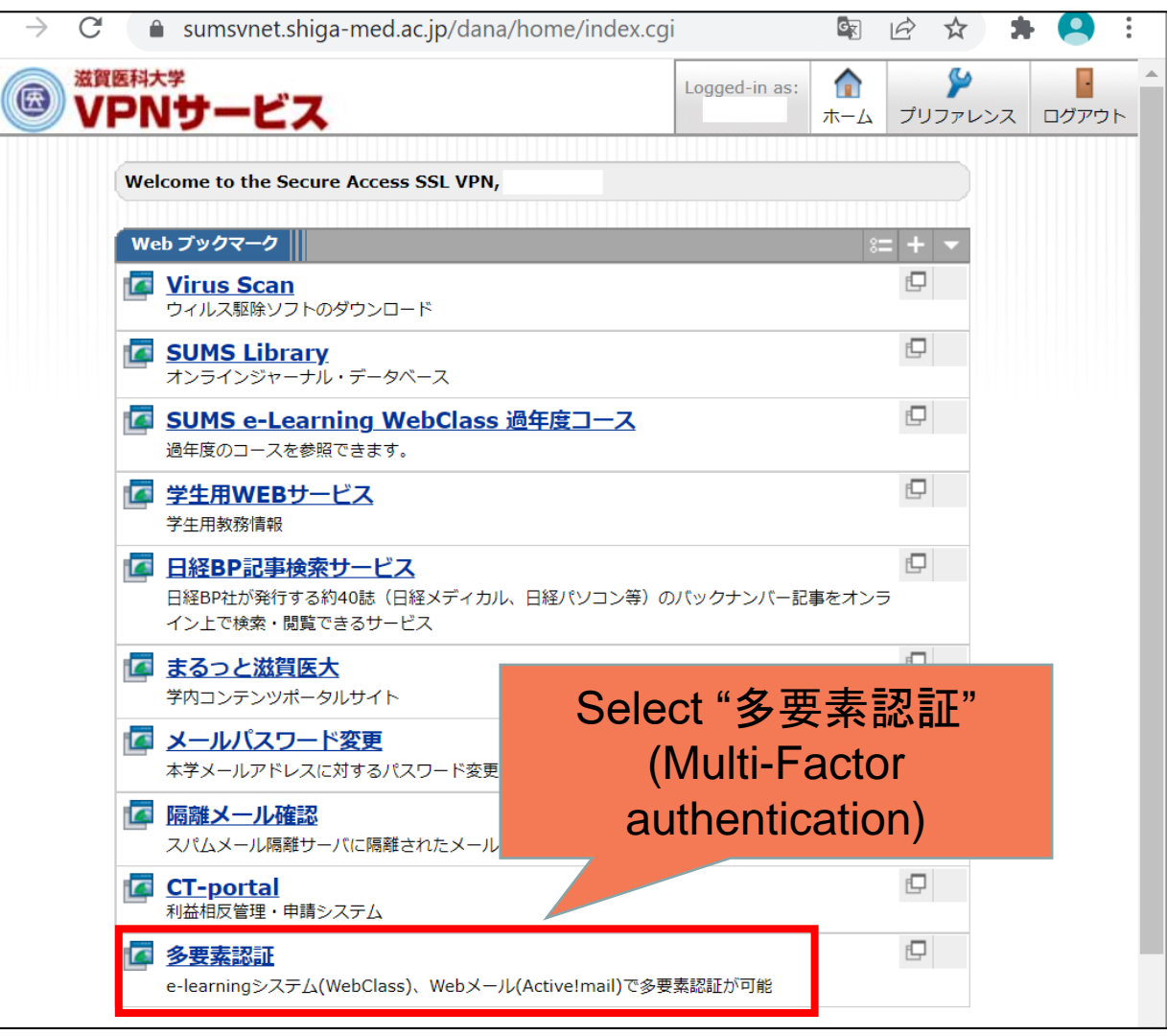

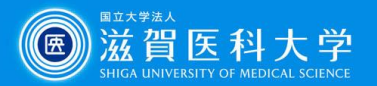

### 3. Select any authentication registration page from Multifactor authentication page.

#### 多要素認証システムとは

学外からWebMail/WebClass 利用時に通常の D 、バスワードのほかに追加の認証を行うものです。 少なくとも1つの認証方式で多要素認証を登録してください。 ■ 多要素認証システム概要(PDF)

| 認証方式                   | 説明                                                                             | 利用デバ<br>イス        |
|------------------------|--------------------------------------------------------------------------------|-------------------|
| TOTP認証(ワンタイム<br>パスワード) | スマートフォン/タブレットのアプリからワンタイムバスワードが発<br>行され、そのコードを入力して認証する                          | PC<br>スマート<br>フォン |
| FIDO認証                 | 多要素認証システムに自分のスマートフォン/タブレットを登録<br>し、端末の指紋認証や顔認証を利用する                            | スマート<br>フォン       |
| イメージングマトリクス<br>認証      | 毎回ランダムな並びで画像が表示されるので、事前に自分で決めた画像を順番に選択する<br>※hgアドレスなど個人のメールアドレス以外はこちらをお使いください。 | PC                |

詳細は下記項目をクリックしてご確認ください。(図はクリックで拡大します。) ▶ TOTP認証(ワンタイムバスワード)とは

▶ FIDO認証とは

トイメージングマトリクス認証とは

▲このページのトップへ

▲ 7 MR-S/MEW

イト

#### ■ 多要素認証システム認証設定方法(学内またはVPNからアクセス下さい)

※VPNからのアクセス方法については以下をご参照ください。 図認証設定画面へのVPNからのアクセス方法

#### TOTP認証(ワンタイムパスワード認証):設定にPCまたはスマートフォン・タブレットが必要

- TOTP認証(ワンタイムバスワード認証)設定ページ
- ワンタイムパスワード認証手順(スマートフォン)(PDF)
  ワンタイムパスワード認証手順(PC)(PDF)

# FIDO認証:設定に【生体認証設定をしている<sup>※</sup>】スマートフォンまたはタブレットが必要 ※使用するスマートフォンやタブレットが指紋認証や顔認証などで開く設定をしている必要があります。パスコード・パターンによる認証設定のみでは使用できません。 FIDO認証設定ページ

- 。 FIDO認証手順(PDF)

#### 3. イメージングマトリクス認証:設定にPOが必要

● イメージングマトリクス認証設定ページ イメージマトリックス認証手順(PDF)

**FIDO** authentication setting can not be done from VPN.